# Getting Started: Set Up Alerts, Notifications & Card Management

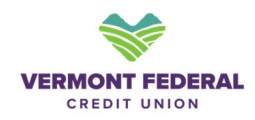

**Account Alerts Setup** 

| Navigate to the Login Page        | : Vermont Federa                                                             | Credit Union                                                                                                    |
|-----------------------------------|------------------------------------------------------------------------------|----------------------------------------------------------------------------------------------------|
| og in to your account, clicl      | c on <b>Tools,</b> and sele                                                  | ect Alerts & Notifications                                                                                         |
| VERMONT FEDERAL<br>CREDIT UNION   |                                                                              |                                                                                                    |
| Dashboard Accounts Transfer & Pay | Tools Quick Apply Financia                                                   | l Planning Help & Support                                                                                          |
| Dashboard                         | Tools<br>Check Services<br>Alerts & Notifications<br>eStatements & Tax Forms | iew Your Credit Score                                                                                              |
| Checking                          |                                                                              |                                                                                                    |
| ReWARD Checking                   | A 5                                                                          | The credit score service makes use of<br>cookies in this browser.<br>Please enable cookies in your browser, or log |
| ReWARD Joint                      | × 1                                                                          | in using another browser.<br>powered by<br>Savvymoney.                                                             |
| Credit Cards                      |                                                                              |                                                                                                    |
| exector cards                     |                                                                              |                                                                                                    |

## 2 Set Up Alerts

- Turn on Alerts: Toggle each alert type on or off.
- The **Accounts** Alerts require you to select an account to associate the alert with.
  - You will need to set up alerts separately for each account

| Accounts Transfer & Pay Tools Quick Apply Financial Planning Help & Support  Alerts and Notifications  General Jets  Accounts  Automatic Deposit  Mobile Deposit | Accounts Transfer & Pay Tools Quick Apply Financial Planning Help & Support    and Notifications   al Verts   al Verts   al Verts    Accounts   Selected Account   ReWARD Checking    atomatic Deposit   a Deposit   a Soals    Balance   e P                                                                                                    | CREDIT UNION                |                                     |                               |              |
|----------------------------------------------------------------------------------------------------|----------------------------------------------------------------------------------------------------|-----------------------------|-------------------------------------|-------------------------------|--------------|
| Alerts and Notifications                                                                                                    | and Notifications  Accounts  Selected Account ReWARD Checking  Automatic Deposit  Automatic Withdrawal  S Goals  Balance  Balance Balance  Balance Balance Balance Balance Bal | shboard Accounts Transf     | er & Pay <b>Tools</b> Quick Apply F | inancial Planning Help & Supp | ort          |
|                                                                                                    | Accounts Selected Account<br>ReWARD Checking                                                                                                    | lerts and No                | tifications                         |                               |              |
| Accounts     ReWARD Checking     Authentication     Automatic Deposit     Mobile Deposit                                                                         | nts ReWARD Checking                                                                                                    | Ceneral Juerts              | Accounts                            | Selected Account              |              |
| Automatic Deposit    Mobile Deposit                                                                                                    | Automatic Deposit   Deposit  Automatic Withdrawal  S Goals  Balance  P D D D D D D D D D D D D D D D D D D                                                                                                    | Accounts     Authentication |                                     | ReWARD Checking               |              |
|                                                                                                    | Automatic Withdrawai • 💌 🗆 🖷                                                                                                    | D Mobile Deposit            | Automatic Deposit                   |                               | @ <b>2</b> 0 |
| rs<br>Balance Summary @ # 0                                                                                                    |                                                                                                    |                             | Check Cleared                       |                               |              |

# **3** Select Delivery Method

• **Choose Delivery Options:** Select how you want to receive your alerts: Email, SMS/Text Message or Push Notifications (if using a mobile app)

#### • Verify Contact Information:

If you have not already, ensure your email address and phone number are correct on the **Contact** section of the **Settings** page.

|       |                          |                            |         | Automatic Deposit                                                            | ×                       |
|-------|--------------------------|----------------------------|---------|------------------------------------------------------------------------------|-------------------------|
| y Too | ols Quick Apply Financia | al Planning Help & Support | E       | Receive an alert whenever an automatic<br>account.<br>Choose delivery method | deposit is made on this |
| cati  | ons                      |                            |         | <ul><li>Email</li><li>Push</li></ul>                                         | •                       |
| E     | Accounts                 |                            |         |                                                                              |                         |
|       |                          |                            | e m 0 🌒 |                                                                              |                         |
|       |                          |                            | e # C 🌒 |                                                                              |                         |
|       | Balance                  |                            | 0 H I 🔵 |                                                                              |                         |

### 4 **Confirm and Save Settings**

• Review Your Selections: Review all alert types, criteria, and delivery methods.

• Agree to Terms: (if applicable): Some alerts may require agreeing to terms and conditions. Read and accept if prompted.

• Save Settings: Click "Save" or "Confirm" to activate alerts & Notifications

|       |                         |                            |         | Automatic De                         | posit                          | ×              |
|-------|-------------------------|----------------------------|---------|--------------------------------------|--------------------------------|----------------|
|       |                         |                            | E       | Receive an alert who<br>account.     | enever an automatic deposit is | s made on this |
| y Toc | ols Quick Apply Financi | al Planning Help & Support |         | Choose delivery me                   | ethod                          | •              |
| cati  | ons                     |                            |         | <ul><li>Email</li><li>Push</li></ul> |                                | •              |
| ĵ.    | Accounts                |                            |         |                                      |                                |                |
|       |                         |                            | 6 H C O |                                      |                                |                |
|       |                         |                            | e # 0 🔘 |                                      |                                |                |
|       | Balance                 |                            | e # 1 🔘 |                                      |                                |                |

# **Credit Card Alert Setup**

# 5 Access Card Management

• Log in to your account, click on Accounts, and select Card Management

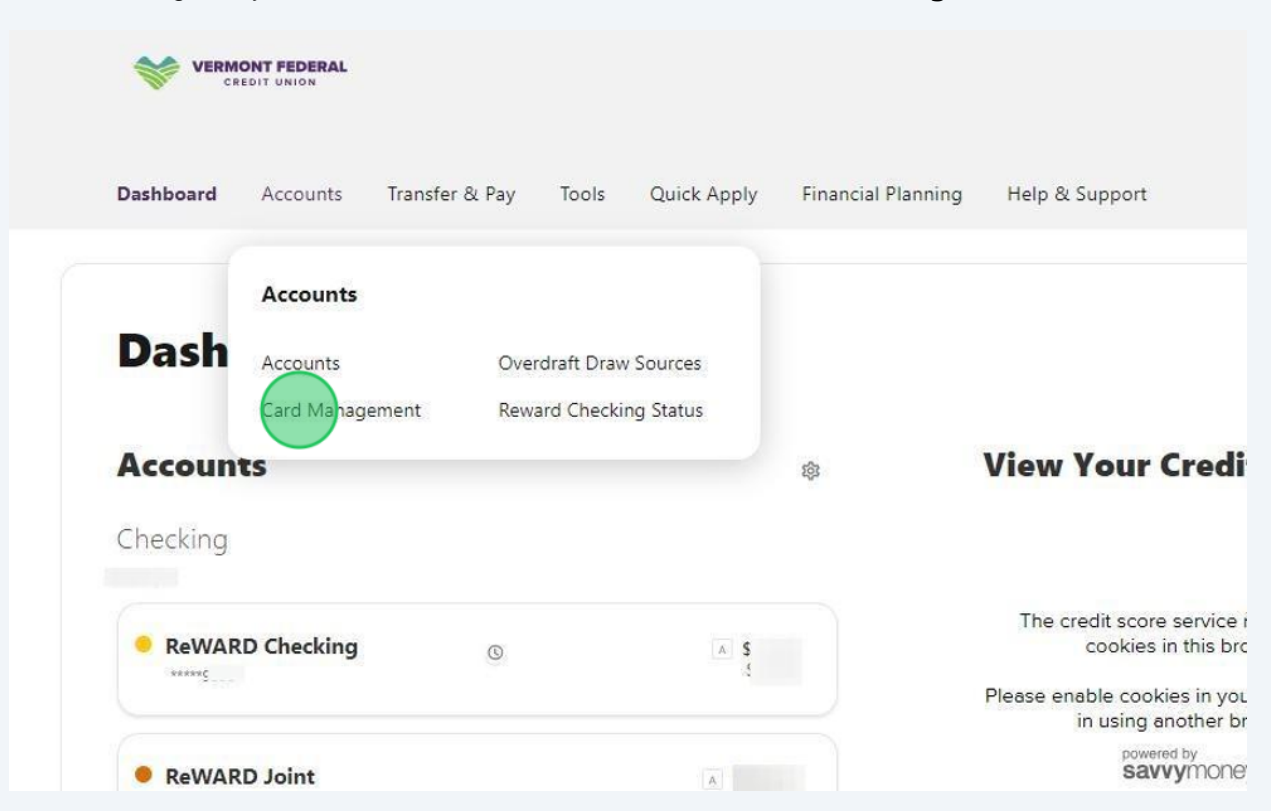

### 6 Access Card Management

• Select the Card: Choose the card you want to set alerts for (e.g., debit card, credit card) and click on " Manage Card"

- Click "Alerts and Controls" or the "Gear Icon"
- Click "Manage Card Alerts"

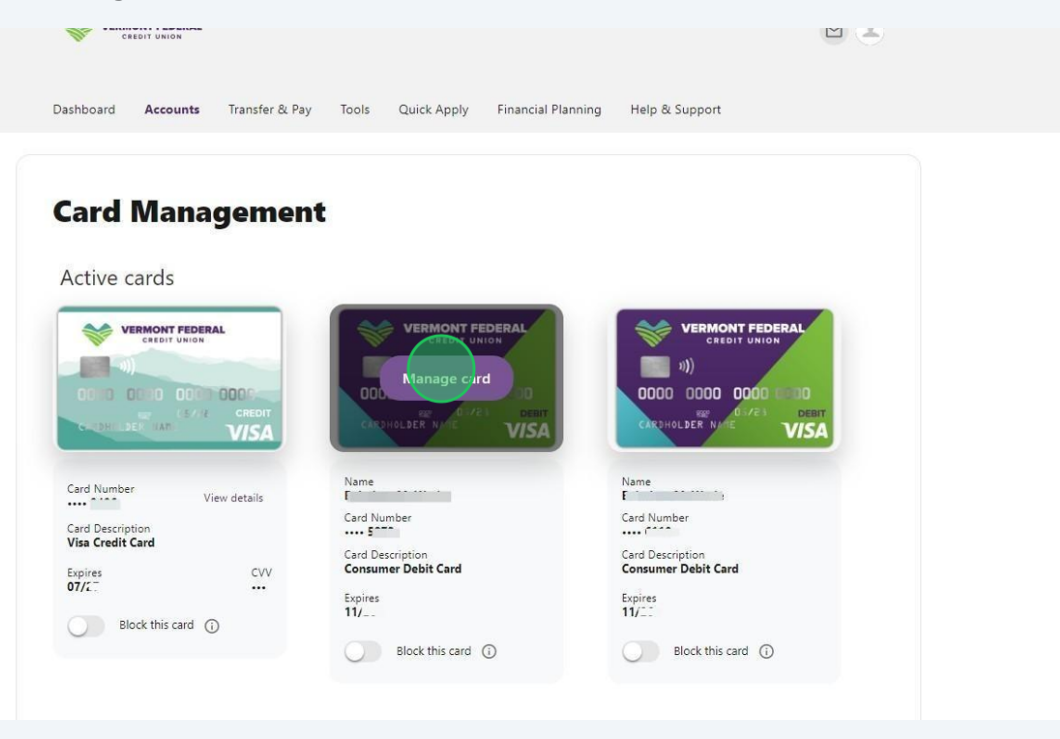

**Choose Alert Types:** Select the types of alerts you want to receive, such as:

• Transaction Limit Alerts: Notify for transactions above a certain amount.

• International Transaction Alerts: Notify you of transactions made outside your country.

• **Transaction Type Alerts**: Set alerts for the types of transactions you want to be notified about.

• Merchant Type Alerts: Set alerts for the types of merchants you want to be notified about.

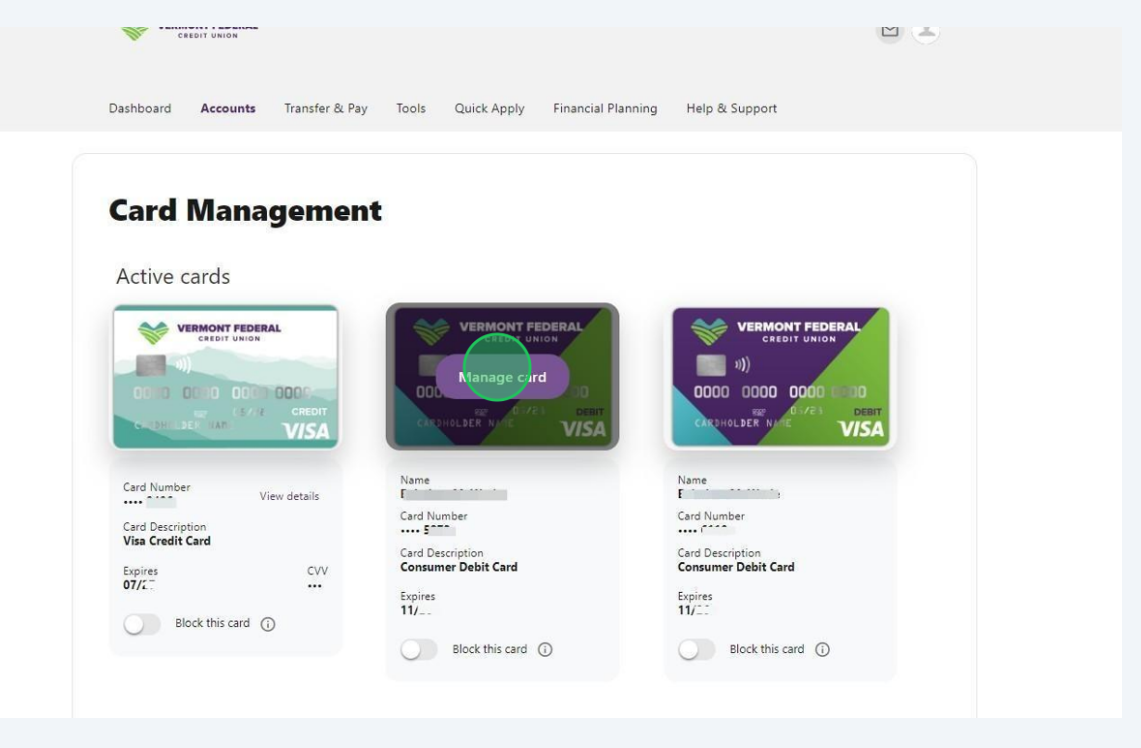

7

### Step 3: Set Up Card Controls or Manage Card

8

• Navigate to the " Alerts and Controls" section within Card Management.

• **Block/Unblock Card:** Temporarily Block your card to prevent unauthorized use and unblock it when needed.

• **Merchant Category Restrictions:** Block or allow transactions based on merchant categories (e.g., restaurants, online retailers).

• Review and Save Controls: Carefully review your settings and Save.

|                                                                              | Visa Credit Card<br>Card Number        | Expires<br>07/27                       | cvv                           |
|------------------------------------------------------------------------------|----------------------------------------|----------------------------------------|-------------------------------|
| erts and Controls                                                            |                                        |                                        |                               |
| Block this card<br>Place a temporary block on y<br>My card settings          | our card. You can unblock your card a  | it any time.                           |                               |
| Set the type of card alerts you want to re                                   | ceive.                                 |                                        |                               |
| Manage Card Controls     Block or enable specific card controls.             |                                        |                                        | ľ                             |
| Undate Registration                                                          |                                        |                                        |                               |
| opulie negistration                                                          | card controls and create a distinct co | ntact method, per card. If you decline | registration at this time, it |
| Registering allows you to set additional will be available in the future.    |                                        |                                        |                               |
| Registering allows you to set additional<br>will be available in the future. |                                        |                                        | 2                             |

### **Step 7: Test Alerts and Controls (Optional):**

9

Make a small transaction or attempt a restricted action to ensure your settings work as expected.

• **Monitor Alerts:** Regularly check your alerts and card activity for any unusual or unauthorized transactions.

| -MG_0//                                                                                                    | Manage Card Alerts                                                                  | ×          |
|----------------------------------------------------------------------------------------------------|-------------------------------------------------------------------------------------|------------|
| I Controls                                                                                                    | Online                                                                              |            |
|                                                                                                    | Mail or Phone Order                                                                 |            |
| Block this card<br>Place a temporary block on your card. You can unblock your c                                                    | Auto pay                                                                            | $\bigcirc$ |
| d settings                                                                                                    | ATM                                                                                 | $\bigcirc$ |
| inage Card Alerts<br>the type of card alerts you want to receive.                                                                  | Other                                                                               | $\bigcirc$ |
| inage Card Controls<br>Is or enable specific card controls                                                                         | Merchant Types<br>Set alerts for the types of merchants you want to be notified abo | out.       |
| <ul> <li>Registration</li> <li>ng allows you to set additional card controls and create a distinvailable in the future.</li> </ul> | Department Stores                                                                   |            |
| iMS.Text                                                                                                    | Entertainment                                                                       | $\bigcirc$ |
| Dores 🗹                                                                                                    | Gas Stations                                                                        |            |

**10 Congratulations!** You have successfully set up card management alerts and controls for your Vermont Federal Credit Union card. This setup will help you stay informed about card activity and protect against unauthorized transactions.

**Note:** You can update or modify your alert preferences and card controls anytime by revisiting the Card Management section. For further assistance, please contact the call center at (888) 252-0202.